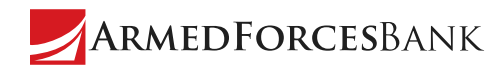

# How to Reset Your Password

# Ever forget or want to change your password?

You can easily reset it right in the mobile app and Online Banking. Learn how to below.

## How To Reset a Forgotten Password

#### In the Mobile App

- 1. Tap Forgotten Password on the login screen.
- Answer an Identity Question to verify your identity. (If you don't have Remember User ID turned on, you'll be asked to enter your access/user ID before accessing this screen.)
- 3. Using the password guidelines, enter a new password, then enter it again in **Confirm New Password**.
- 4. Tap **Change Password** when you're ready.
- 5. Follow the prompts to log in with your new password.

Note: Make sure you're updated to the latest version of the mobile app to access this feature.

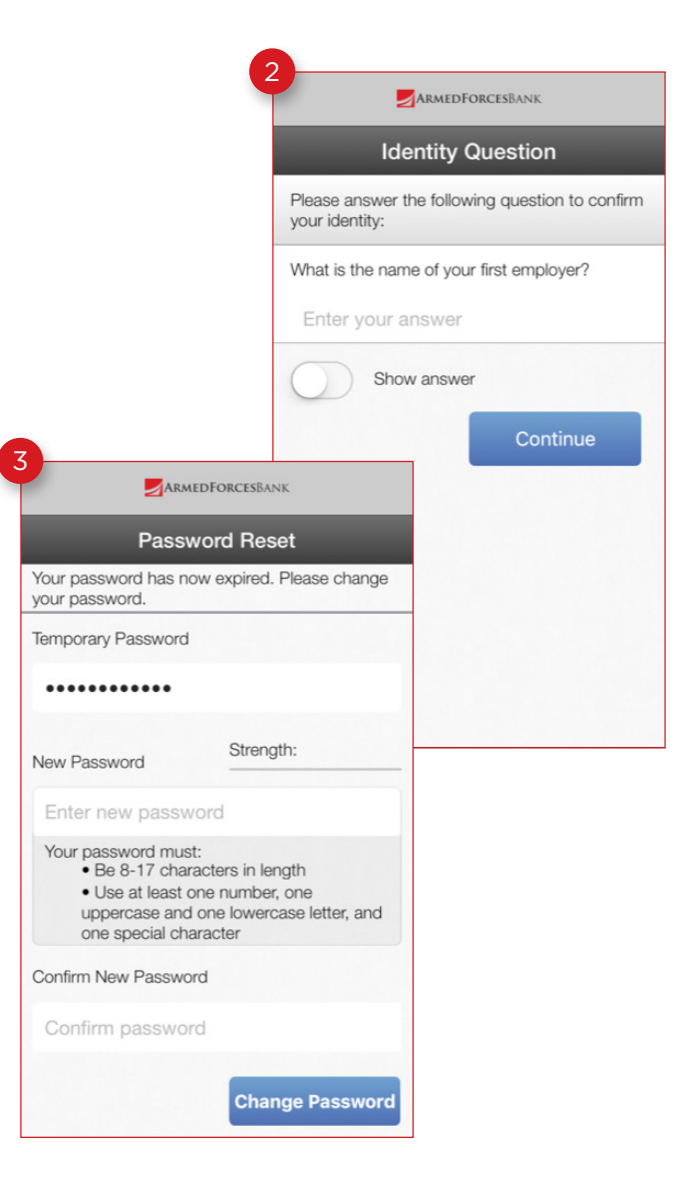

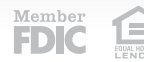

#### In Online Banking

- Click the Forgot Password link on the login page. (Depending on which login page you are on, this may say Forget Your Password.)
- 2. Enter your access/user ID, last four digits of your tax ID number, and email address.
- 3. Click **Submit** when you're ready.
- 4. Your password will be sent to the email address associated with your access/user ID.

 Forgotten Password

 Access ID:

 Last 4 Digits of Tax ID Number:

 Email Address:

 Password will be Sent Via E-mail

 Submit

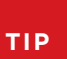

After three unsuccessful attempts at answering your identity questions or other challenges, you will be locked out of your account. If you need additional assistance, call or visit a branch near you.

## How to Change Your Password

#### In the Mobile App

- 1. Log into the mobile app.
- 2. Go to Services and tap Change Password.
- 3. Enter your current password.
- 4. Using the password guidelines, enter a new password, then enter it again in **Confirm New Password**.
- 5. Tap Change Password when you're ready.
- 6. Use your new password next time you log into the mobile app or Online Banking.

Note: Make sure you're updated to the latest version of the mobile app to access this feature.

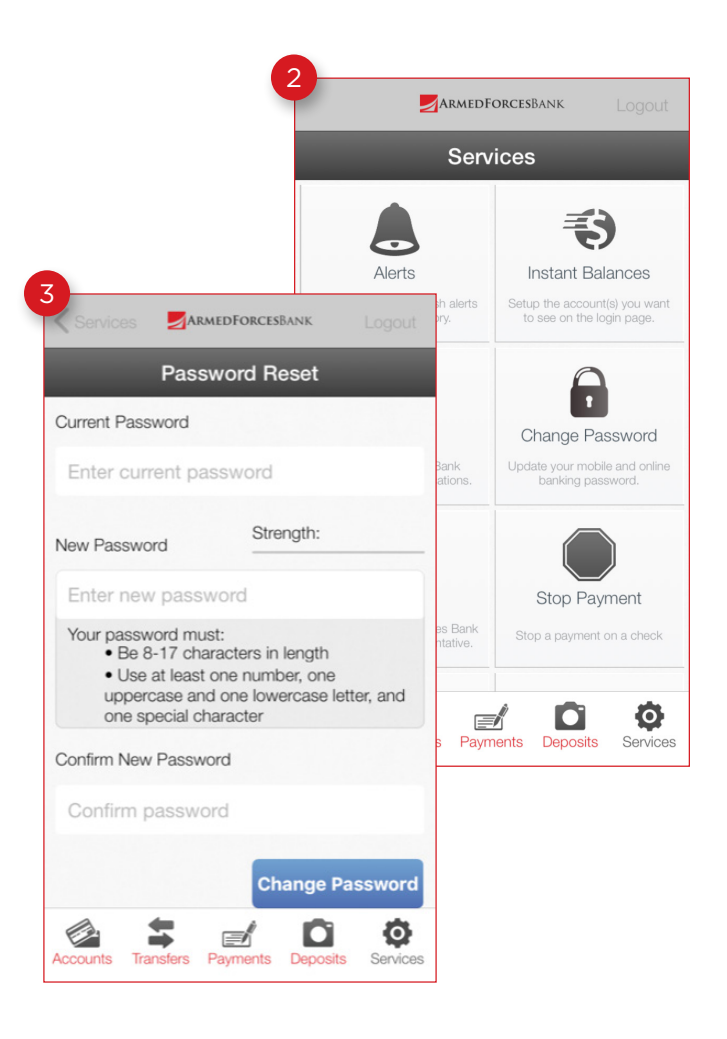

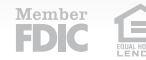

#### In Online Banking

- 1. Log into Online Banking.
- 2. Click on **Mobile & Online Banking Options** at the top of the page.
- 3. On the **Options** page in the **Password** section, click **Edit**.
- 4. Enter your current password.
- 5. Enter your new password, then enter it again in **Confirm New Password**.
- 6. Click **Submit** when you're ready.

Please change your password and/or Access ID. The Access ID must be 6-19 characters. The password must be 6-17 characters and include 2 letters, 2 numbers and 1 special character (10#\$% "A"). Comma and quotes are not supported. Both are CASE SENSITIVE.

TIP

You will receive a confirmation alert or email once your password has been changed.

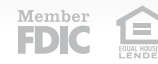